The Version of Ubuntu in this KM is Ubuntu-11.04-desktop-i386 The DFL FW is v2.40.00.10

[Test Topology] PC1(192.168.1.100)-----(L1:192.168.1.1/24)DFL-2560(W1:PPPoE)-----Internet PC2(192.168.1.66)-----/

PC1 is the Radius server; PC2 is the End User The MAC address of PC2 is 00-21-70-b5-ee-92

The settings of DFL-2560

Setup DFL-Firewall RADIUS Server, the shared secret is "dlink"

| <b>D-Link</b><br>Building Networks for People                                                                                                    |                                                                                      |                                  |             | Logged in as administrator<br>admin - 192.168.11.168                                       |
|----------------------------------------------------------------------------------------------------|--------------------------------------------------------------------------------------|----------------------------------|-------------|--------------------------------------------------------------------------------------------|
| 🛞 Home 🛛 🔣 Configuration 🗸 🛛 🎢 T                                                                                                    | ools 🗸 📔 🚳 Statu                                                                     | s 🗸 🗌 🍇 Maintenar                | ice 🗸       | 😚 Logout   👔 He                                                                            |
| DFL-2560<br>DFL-2560<br>System<br>Dobjects<br>Dobjects<br>Dobjects<br>Dobjects<br>Dobjects<br>Debjects<br>Debjects | General                                                                              | STV<br>ADIUS server used to veri | y user name | s and passwords.                                                                           |
| Bouting     DP / IPS     DP / IPS     Local User Databases     Local User Databases     Accounting Servers     Suser Authentication Rules     Authentication Settings     Traffic Management     D= ZoneDefense                                                                                                    | Name:<br>IP Address:<br>Port:<br>Retry Timeout:<br>Shared Secret:<br>Confirm Secret: | radius_srv 192.168.1.100 1812 2  | seconds     | Notel Existing secret will always be shown with 8 characters to hide the<br>actual length. |

Setup the WebUI before rule and change the http port to 8080

| Setup and configure methods and | Setup and configure methods and permissions for remote management of this system. |                             |             |            |  |  |  |
|---------------------------------|-----------------------------------------------------------------------------------|-----------------------------|-------------|------------|--|--|--|
| 🎦 Add 🗸 🚀 Advanced settings     |                                                                                   |                             |             |            |  |  |  |
| Name 👻                          | Type 👻                                                                            | Mode 👻                      | Interface 🔻 | Network 🔫  |  |  |  |
| 🜖 RemoteMgmtHTTP_1              | HTTP/HTTPS management                                                             | Admin: HTTPS                | 🛐 any       | 🗟 all-nets |  |  |  |
| 🜖 ssh2                          | Secure Shell Management                                                           | Admin: Password, Public Key | 🔝 wani      | 🤤 all-nets |  |  |  |

| General             |                        |                                                                           |  |
|---------------------|------------------------|---------------------------------------------------------------------------|--|
| Setup and cor       | figure methods and per | missions for remote management of this system.                            |  |
| SSH Before Rules:   | N                      | Enable SSH traffic to the firewall regardless of configured IP Rules.     |  |
| NebUI Before Rules: | V                      | Enable HTTP(S) traffic to the firewall regardless of configured IP Rules. |  |
| validation Timeout: | 30                     | Time in seconds to wait for an admin to login before reverting config.    |  |
| WebUI HTTP Port:    | 8080                   |                                                                           |  |
| WebUI HTTPS Port:   | 4433                   |                                                                           |  |
| HTTPS Certificate:  | AdminCert              |                                                                           |  |
|                     |                        |                                                                           |  |

### Setup DFL Firewall User Authentication Rule

| <b>D-Link</b><br>Building Networks for People          |                                  |                    |                   | Logged in as administrator<br>admin - 192.168.11.168            |    |
|--------------------------------------------------------|----------------------------------|--------------------|-------------------|-----------------------------------------------------------------|----|
| S Home   💥 Configuration 🗸   🎢                         | Tools - Status -                 | Mainte             | nance 🗸<br>n Rule | 🖇 Logout 🔶 ?                                                    | He |
| System     System     Solects     Sules     Interfaces | Ceneral Log                      | Settings           | pecifies from v   | where users are allowed to authenticate to the system, and how. |    |
| E B IDP / IPS                                          | Name:<br>Authentication agent:   | http_auth_ru       | le                |                                                                 | -  |
| User Authentication                                    | Authentication Source:           | RADIUS             | ~                 |                                                                 |    |
| External User Databases                                | Interface:                       | lan1               | ~                 |                                                                 | 5  |
| User Authentication Settings                           | Originator IP:<br>Terminator IP: | all-nets<br>(None) | ~                 | For XAuth and PPP, this is the tunnel originator IP.            |    |
| E ZoneDefense                                          | Comments                         |                    |                   |                                                                 |    |

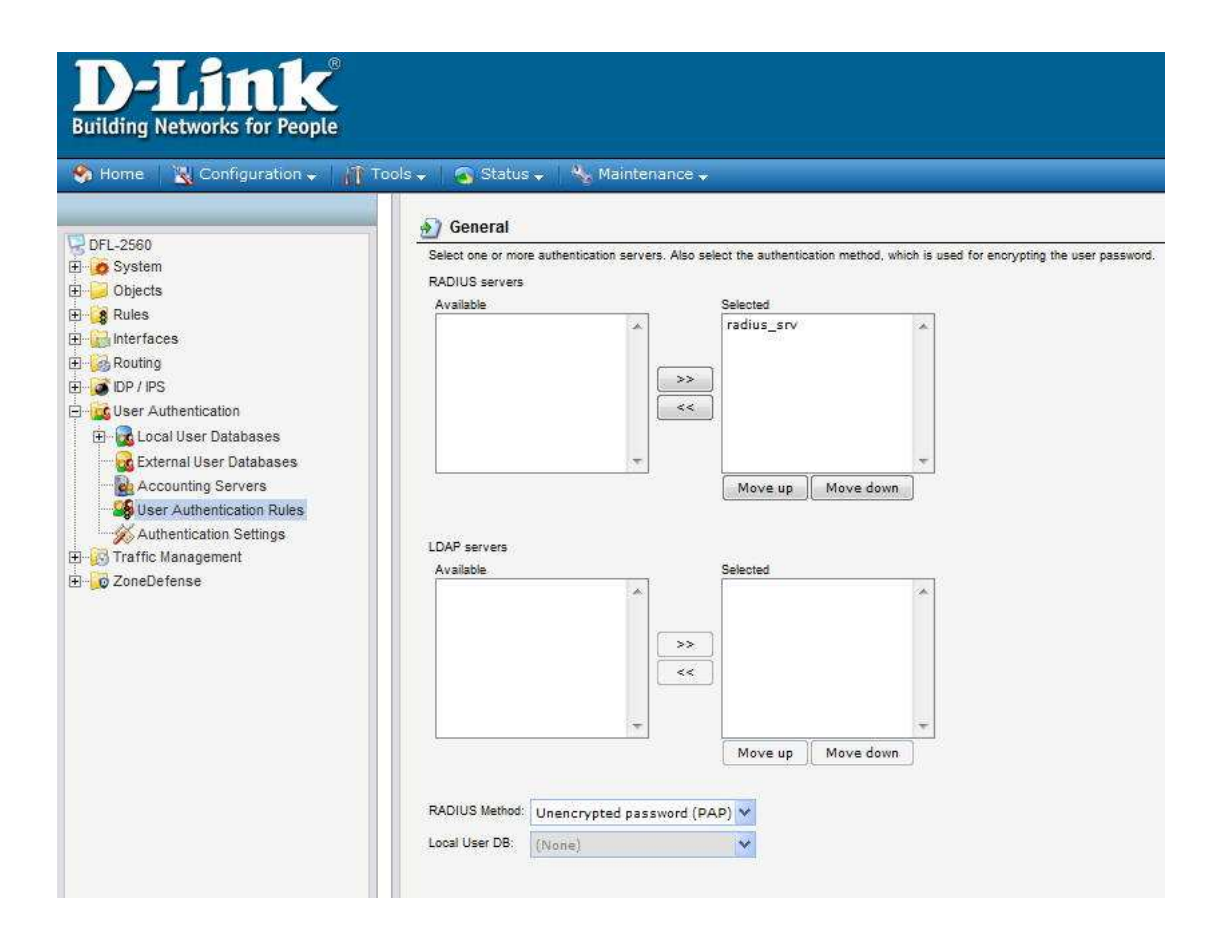

### Select "MAC authentication" as the Login Type

| D-Link <sup>®</sup>                                                                                                    |                                                                                                    |
|----------------------------------------------------------------------------------------------------|----------------------------------------------------------------------------------------------------|
| Building Networks for People                                                                                                    |                                                                                                    |
| 🗞 Home 🛛 🔣 Configuration 🗸 🛛 👖 To                                                                                                    | ols 🗸 🛛 💁 Status 🗸 🔧 Maintenance 🗸                                                                                                    |
| VLAN<br>VLAN<br>VLAN<br>PSec<br>GRE<br>PPPDE<br>PTP/L2TP Servers<br>PTP/L2TP Clents<br>SSL VPN Interface<br>SSL VPN Interface<br>SSL VPN Interface<br>Switch Management<br>Interface Groups<br>ARP/Neighbor Discovery | Nttp-auth-rule         The User Authentication Ruleset specifies from where users are allowed to authenticate to the system, and how.         General       Log Settings         Authentication Options       Accounting         Agent Options         Allow no authentication,         Use PAP authentication protocol.         Use CHAP authentication protocol.         Use MS-CHAP authentication protocol.         Use MS-CHAP v2 authentication protocol.         We MS-CHAP v2 authentication protocol.         We MS-CHAP v2 authentication protocol.         We MS-CHAP v2 authentication protocol. |
| Routing Rules     GMP     GMP     Route Load Balancing     Routing Settings     GDP / IPS     GUE Authentication                                                                                                    | Login Type: MAC authentication  HTTP Banners: Default Realm String:                                                                                                    |
| Coal User Databases                                                                                                    | Allow Clients behind router to connect     Allow Clients behind router to connect     MAC Auth Secret:     Password used to authenticate MAC user, if empty the MAC address will be sent as password.     Confirm Secret:     Note! Existing secret will always be shown with 8 characters to hide the actual length.     Define Secret:     HTTPS Certificates                                                                                                    |

Add an IPv4 address object for authenticated users

| D-Link<br>Building Networks for People                                                                                    |                                                                                                    |
|----------------------------------------------------------------------------------------------------|----------------------------------------------------------------------------------------------------|
| 🔄 🌕 Home 🔰 🎇 Configuration 🗸 🕴 🕅                                                                                          | Tools 🗸 🛛 🕤 Status 🗸 🛛 🗞 Maintenance 🗸                                                                                                    |
| DFL-2560<br>System<br>Objects<br>D-Link_License_SRV<br>D-Link_License_SRV<br>InterfaceAddresses<br>Servers<br>Jan1<br>ypn | IP4 Address         Use an IP4 Address item to define a name for a specific IP4 host, network or range.         General       User Authentication         Image:       Ian1_webuser_authed         Address:       192.168.1.0/24         Image:       Image:         User Authentication       Image:         Image:       Image:         Image:       Image: |
| ALG with AV/WCF<br>Services<br>Pools<br>NAT Pools<br>Schedules<br>WA uthentication Objects                                | Comments:                                                                                                    |

The authed user is "00-21-70-b5-ee-92", or the authed group is "webauthedgroup".

| D-Link<br>Building Networks for People                                  | 9<br>  |                                                                                                    |
|-------------------------------------------------------------------------|--------|----------------------------------------------------------------------------------------------------|
| 🍕 Home 🛛 🔣 Configuration 🗸 🗌                                            | T Tool | is 🗸 🛭 💁 Status 🗸 🔧 Maintenance 🗸                                                                                                    |
| Remote Management                                                       | *      | Use an IP4 Address item to define a name for a specific IP4 host, network or range.                                                                                                    |
| The DHCP     DHCP     DHCP     Misc. Clients     The Ardware Monitoring |        | General User Authentication                                                                                                    |
| Whitelist  Advanced Settings  Objects                                   |        | Groups and user names that belong to this network object. Objects that filter on oredentials can only be used as source nets and destination nets in the Rules section.<br>Comma-separated list of user names and groups:<br>00-21-70-b5-ee-92.webauthedgroup |
| Address Book                                                            | н      | No defined oredentials O checking this box specifies that this network object requires user authentication, but that it has no oredentials (user names or groups) defined. This means that the network object                                                 |
| ALT Pools                                                               |        | group membership.                                                                                                    |
| HTTP Banner Files                                                       |        |                                                                                                    |
| 8 IP Rules                                                              |        |                                                                                                    |

Setup the required IP Rules

| General                                                                                                    | Log Settings                                                                                                    | NAT                   | SAT M                                                                                | ultiplex SAT                  | SLB SAT                                | SLB Monitor         |
|----------------------------------------------------------------------------------------------------|----------------------------------------------------------------------------------------------------|-----------------------|--------------------------------------------------------------------------------------|-------------------------------|----------------------------------------|---------------------|
| 🎒 Gener                                                                                                    | al                                                                                                    |                       |                                                                                      |                               |                                        |                     |
| Name:                                                                                                    | no_auth_sat                                                                                                    |                       |                                                                                      |                               |                                        |                     |
| Action:                                                                                                    | SAT                                                                                                    | ~                     |                                                                                      |                               |                                        |                     |
| Service:                                                                                                    | all_services                                                                                                    | ~                     |                                                                                      |                               |                                        |                     |
| Schedule:                                                                                                    | (None)                                                                                                    | ~                     |                                                                                      |                               |                                        |                     |
| Addre                                                                                                    | ss Filter                                                                                                    |                       |                                                                                      |                               |                                        |                     |
| Specify sou                                                                                                    | rce interface and source n                                                                                                    | ietwork, toge         | ether with desti                                                                     | nation interface              | and destination                        | network. All parame |
|                                                                                                    | Interface                                                                                                    | N                     | letwork                                                                              | 1000                          |                                        |                     |
| Source:                                                                                                    | lan1                                                                                                    |                       | an1_net                                                                              | <u> </u>                      |                                        |                     |
|                                                                                                    | HINEL PPPOE                                                                                                    |                       | an-nets                                                                              |                               |                                        |                     |
| IP Ru                                                                                                    | le<br>a specifies what action to per                                                                                                    | form on netw          | ork traffic that r                                                                   | natches the sper              | afied filter oriteria.                 |                     |
| IP Ru<br>An IP ruk<br>General                                                                                                    | le<br>e specifies what action to per<br>Log Settlings NAT                                                                                     | form on netw<br>T SAT | ork traffic that r                                                                   | natches the spec              | afied filter oriteria.<br>SAT SLB M    | lonitors            |
| Bestination<br>An IP Ru<br>General<br>General                                                                                                    | IE<br>e specifies what action to per<br>Y Log Settings Y NAT                                                                                  | form on netw          | ork traffic that r<br>Multiplex                                                      | natches the spec              | affied filter ontena.<br>SAT SLB M     | lonitors            |
| An IP Ru<br>An IP ruk<br>General<br>General<br>Translate the<br>So                                                                                     | Ie<br>a specifies what action to per<br>Log Settings NAT                                                                                      | form on netw          | ork traffic that r                                                                   | natches the sper              | offied filter oriteria.                | lonitors            |
| IP Ru<br>An IP ruk<br>General<br>General<br>Translate the<br>So<br>O De                                                                                | IC e specifies what action to per Log Settings NAT                                                                                            | form on netw          | ork traffic that r<br>Multiplex                                                      | natches the spec              | affied filter oriteria.<br>SAT / SLB N | lonitors            |
| P Ru<br>An IP ruk<br>General     General     General     So<br>De<br>to:<br>New IP A                                                                   | IC a specifies what action to per<br>Log Settings NAT<br>urce IP<br>stination IP                                                              | form on netw          | ork traffic that r                                                                   | SAT SLB                       | offied filter oriteria.<br>SAT ∕ SLB M | lonitors            |
| IP Ru<br>An IP ruk     General     General     General     O General     O General     O De     to:     New IP A     New Por                           | Log Settings NAT<br>Log Settings NAT<br>urce IP<br>stination IP<br>Address: lan1_ip<br>t:                                                     | form on netw<br>T SAT | ork traffic that r<br>Multiplex                                                      | natches the spec<br>SAT Y SLB | affied filter oriteria.<br>SAT SLB N   | Ionitors            |
| P Ru<br>An IP ruk<br>General     General     General     General     O     General     New IP A     New IP A     New Por                               | le a specifies what action to per Log Settings NAT urce IP stination IP Address: lan1_ip t:                                                   | form on netw<br>T SAT | This value<br>gaps<br>to a single IP                                                 | natches the spec<br>SAT SLB   | sified filter oriteria.                | Ionitors            |
| IP Ru<br>An IP ruk     General     General     O General     O General     O De     to:     New IP A     New Por     All-                              | Log Settings NAT<br>Log Settings NAT<br>uroe IP<br>stination IP<br>Address: lan1_ip<br>tt                                                     | form on netw<br>T SAT | This value<br>gaps<br>to a single IP                                                 | natches the spec              | SAT SLB N                              | Ionitors            |
| P Ru<br>An IP ruk<br>General     General     O General     O General     O General     O General     New IP A     New IP A     New Por                 | le a specifies what action to per Log Settings NAT urce IP stination IP Address: [an1_ip t:                                                   | form on netw<br>T SAT | Ork traffic that r<br>Multiplex<br>Multiplex<br>This value<br>gaps<br>to a single IP | natches the spec              | ified filter oriteria.                 | Ionitors            |
| IP Ru<br>An IP ruk     General     General     General     O     General     O     General     O     Ce     New IP /     New IP /     New Por     All- | Ie<br>specifies what action to per<br>Log Settings NAT<br>uroe IP<br>stination IP<br>Address: lan1_ip<br>tt<br>to-One Mapping: rewrite all de | form on netw<br>T SAT | Ork traffic that r<br>Multiplex<br>Multiplex<br>This value<br>gaps<br>to a single IP | natches the spec              | SAT SLB N                              | Ionitors            |

| General     | Log Settings           | NAT        | SAT Mul                            | plex SAT SLB SAT             | SLB Monitors            |
|-------------|------------------------|------------|------------------------------------|------------------------------|-------------------------|
| 🛐 Gener     | al                     |            |                                    |                              |                         |
| Name:       | no_auth_allow          |            |                                    |                              |                         |
| Action:     | Allow                  | ~          |                                    |                              |                         |
| Service:    | all_services           | ~          |                                    |                              |                         |
| Schedule:   | (None)                 | ~          |                                    |                              |                         |
|             |                        |            |                                    |                              |                         |
| Maddre      | ss Filter              |            |                                    |                              |                         |
| Specify sou | rce interface and sour | se network | , together with destina<br>Network | on interface and destination | network. All parameters |
| Source:     | lan1                   | ~          | lan1_net                           | ~                            |                         |
|             | 1                      | 1          | 1742                               |                              |                         |

| Genera     | Log Settings | NAT        | SAT M              | ultiplex SAT      | SLB SAT           | SLB Monitors        |
|------------|--------------|------------|--------------------|-------------------|-------------------|---------------------|
| Gener      | al           |            |                    |                   |                   |                     |
| Name:      | authed_allow |            |                    |                   |                   |                     |
| Action:    | NAT          | ~          |                    |                   |                   |                     |
| Service:   | all_services | *          |                    |                   |                   |                     |
| Schedule:  | (None)       | ~          |                    |                   |                   |                     |
| _          | -            |            |                    |                   |                   |                     |
| Addre      | SS FIITER    | os natuork | together with dest | ination interface | and destination r | etwork All paramet  |
| opeony sou | Interface    | or network | Network            | marcon miteridue  | and desination in | ernen. en paratitet |
| Source:    | lan1         | ~          | lan1 webuse        | er auth           |                   |                     |
|            | 1.254270     | 10000      |                    |                   |                   |                     |

| 👌 Add | 👻 🚮 Edit this object |        |                  |                     |                       |                     |             |
|-------|----------------------|--------|------------------|---------------------|-----------------------|---------------------|-------------|
| # 🔻 N | lame -               | Action | Source interface | Source network      | Destination interface | Destination network | Service     |
| 1     | g dns_allow          | NAT    | 🔀 lan1           | 😌 lan1net           | Hinet_PPPoE           | 😌 all-nets          | 🗑 dns-all   |
| 2     | authed_allow         | NAT    | 🔝 lan 1          | lan1_webuser_authed | Hinet_PPPoE           | 🖁 all-nets          | all_service |
| 3     | no_authed_sat        | SAT    | 🔝 lan1           | 😌 lan1net           | Hinet_PPPoE           | 🖁 all-nets          | all_service |
| 4     | no_authed_allow      | Allow  | 🔝 lan1           | 💡 lan1net           | Hinet_PPPoE           | 🔋 all-nets          | all_service |

The settings of the Radius Server

#### Install the freeradius

#apt-get install freeradius

# Setup the information of radius client(DFL-2560)

| #vi | /etc  | /freeradius    | /clients    | conf  |
|-----|-------|----------------|-------------|-------|
| #VI | / כונ | / II EEI aulus | / LIIEIILS. | COIII |

client 192.168.1.1 {

| secret | = dlink |
|--------|---------|
|        |         |

shortname = private-network-test

## Setup the group information

#vi /usr/share/freeradius/dictionary
\$INCLUDE dictionary.dlink

## Setup the user account and password

/etc/freeradius/users
00-21-70-b5-ee-92 Cleartext-Password := " 00-21-70-b5-ee-92"
D-Link-User-Group = "webauthedgroup"
Note : the user name and password is PC2's MAC address.

#/etc/init.d/freeradius stop
#/etc/init.d/freeradius start
#/etc/init.d/freeradius restart
or
#freeradius -X -i [ip address] -p 1812

End of this document